# **TAFFIO ®** JP-X SERIES QUICKGUIDE

## **Connection Diagram**

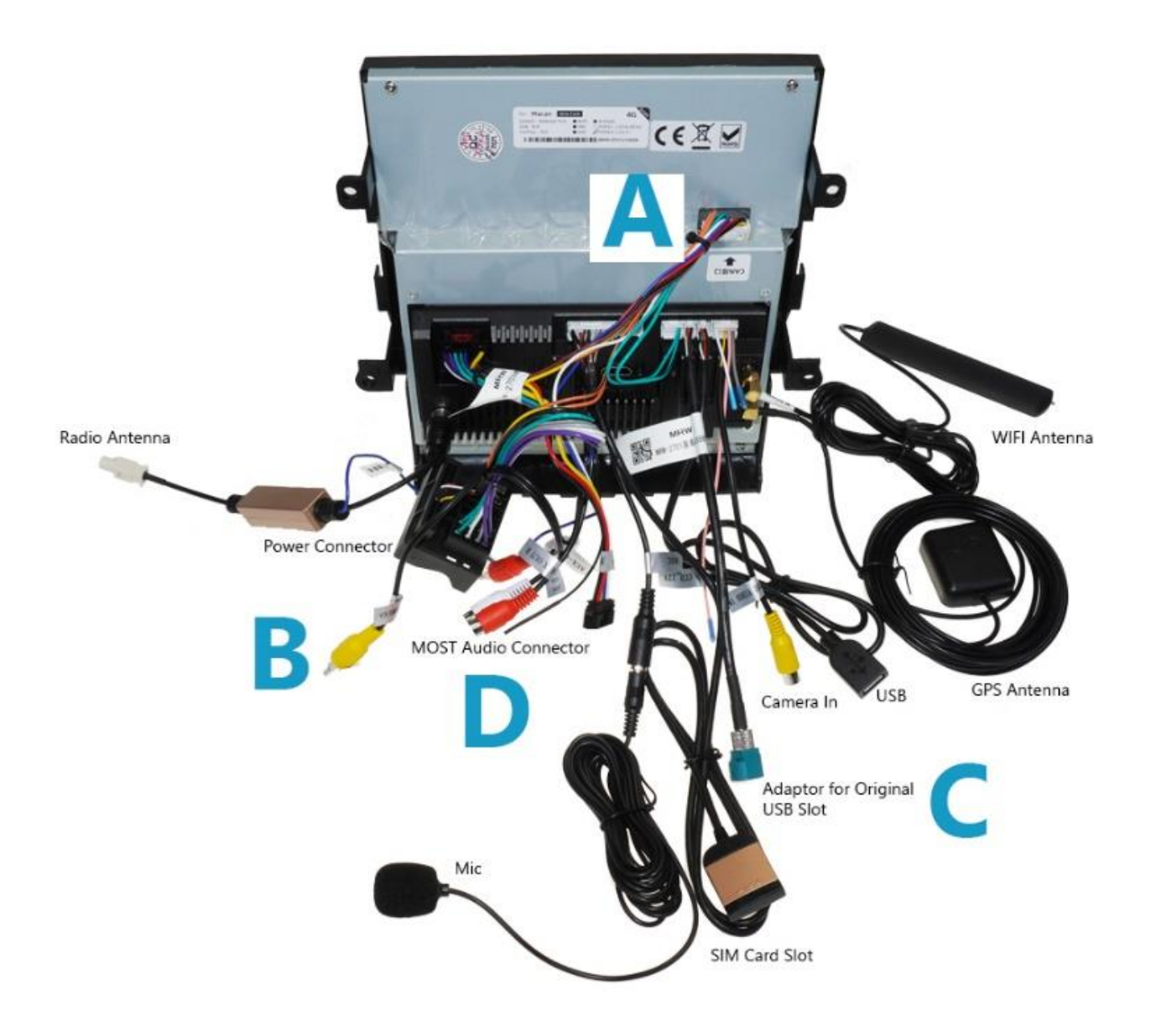

### A) Canbus Connector

Bitte gehen Sie sicher, dass der Canbus Stecker korrekt angeschlossen ist wie im Bild unten zu sehen

Please check if the Canbus Connector is plugged in correctly as in the picture below

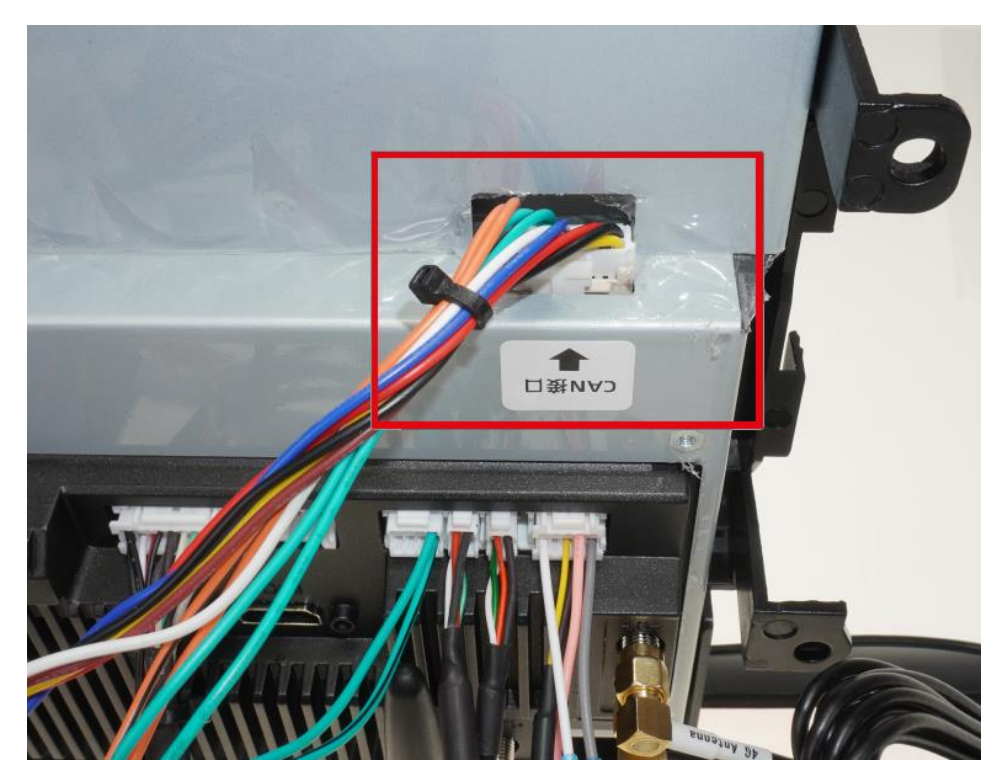

### B) Rear Camera Connection

bei Nachrüst- Rückfahrkamera Cinch Video Stecker an Stecker B anschließen

for Aftermarket Camera connect Cinch Video Connector with Connector **B** 

bei Originalrückfahrkamera verbinden Sie Stecker A mit B

for Factory Rear Camera please connect connector A with B

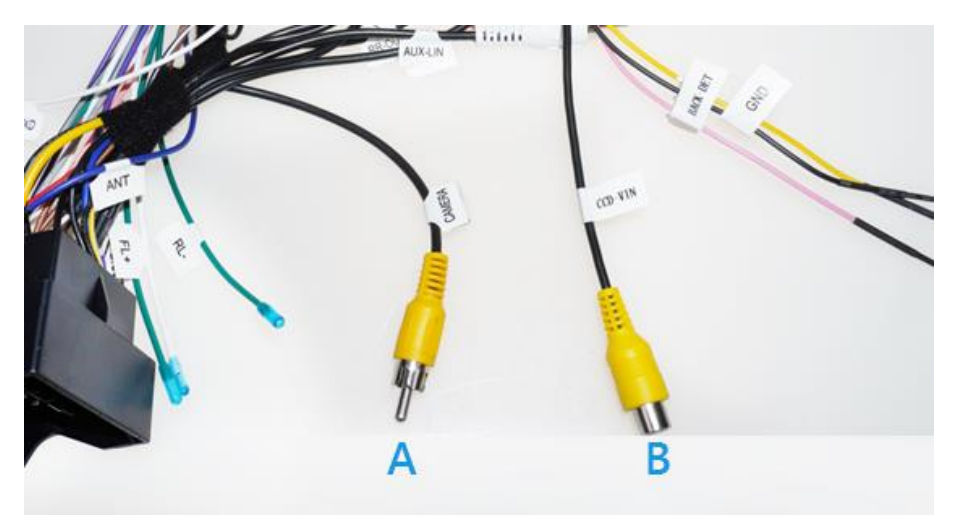

#### C) USB Connector

Um die Originale USB Buchse weiterzuverwenden schließen Sie den original USB Stecker an den USB Adapter am Android System an

If you want to use the original USB socket connect original USB Connector to Android USB adapter

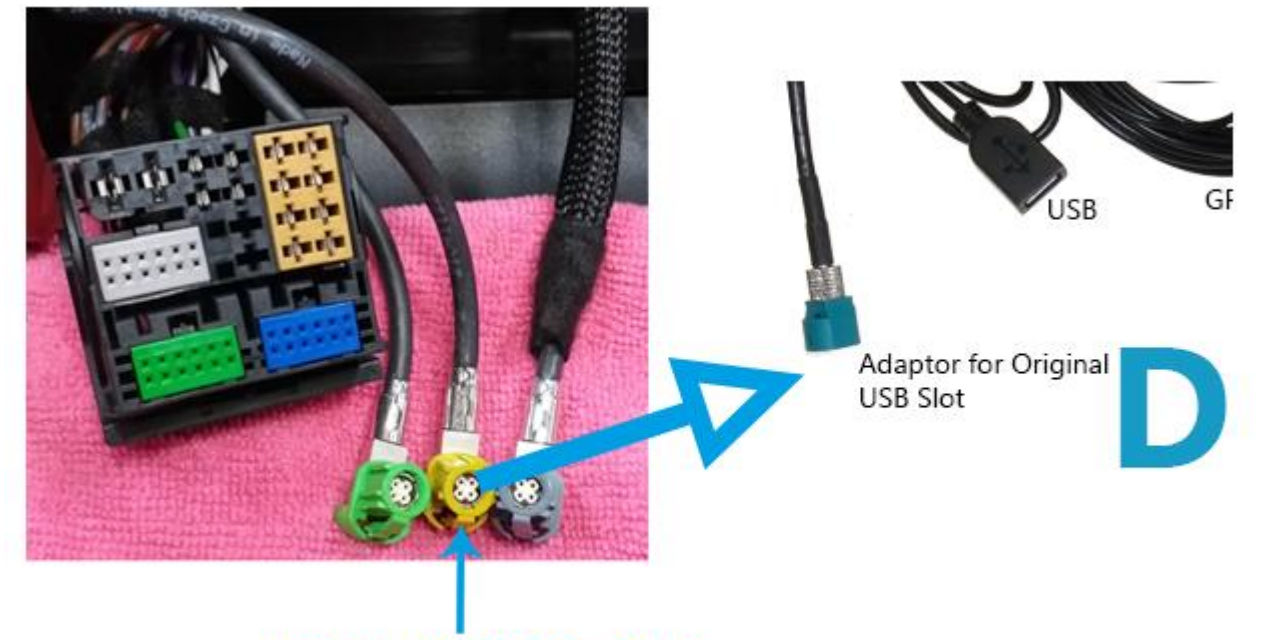

ORIGINAL USB SLOT CONNECTOR

D) Connection for Car without Soundsystem

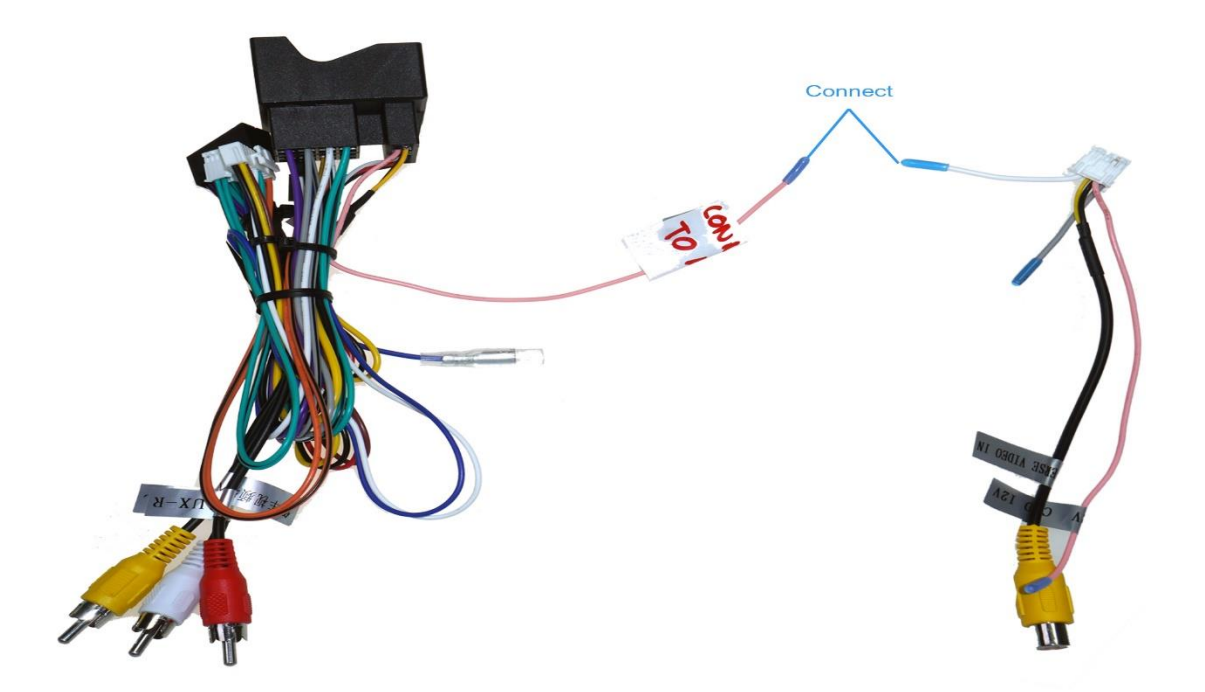

Verbinden Sie den Pinken Kabel mit dem weißen Kabel (Für den TON)

Connect the Pink cable to the white cable (for the TONE)

### E) Most Connection for Car with Fibre Optic Connector (optional)

Lichtleiterkabel vom Original Radiostecker abstecken und mit dem Most Adapter verbinden

Remover Fibre Optic Cable from Original Head Unit Plug and plugin to Most Adaptor

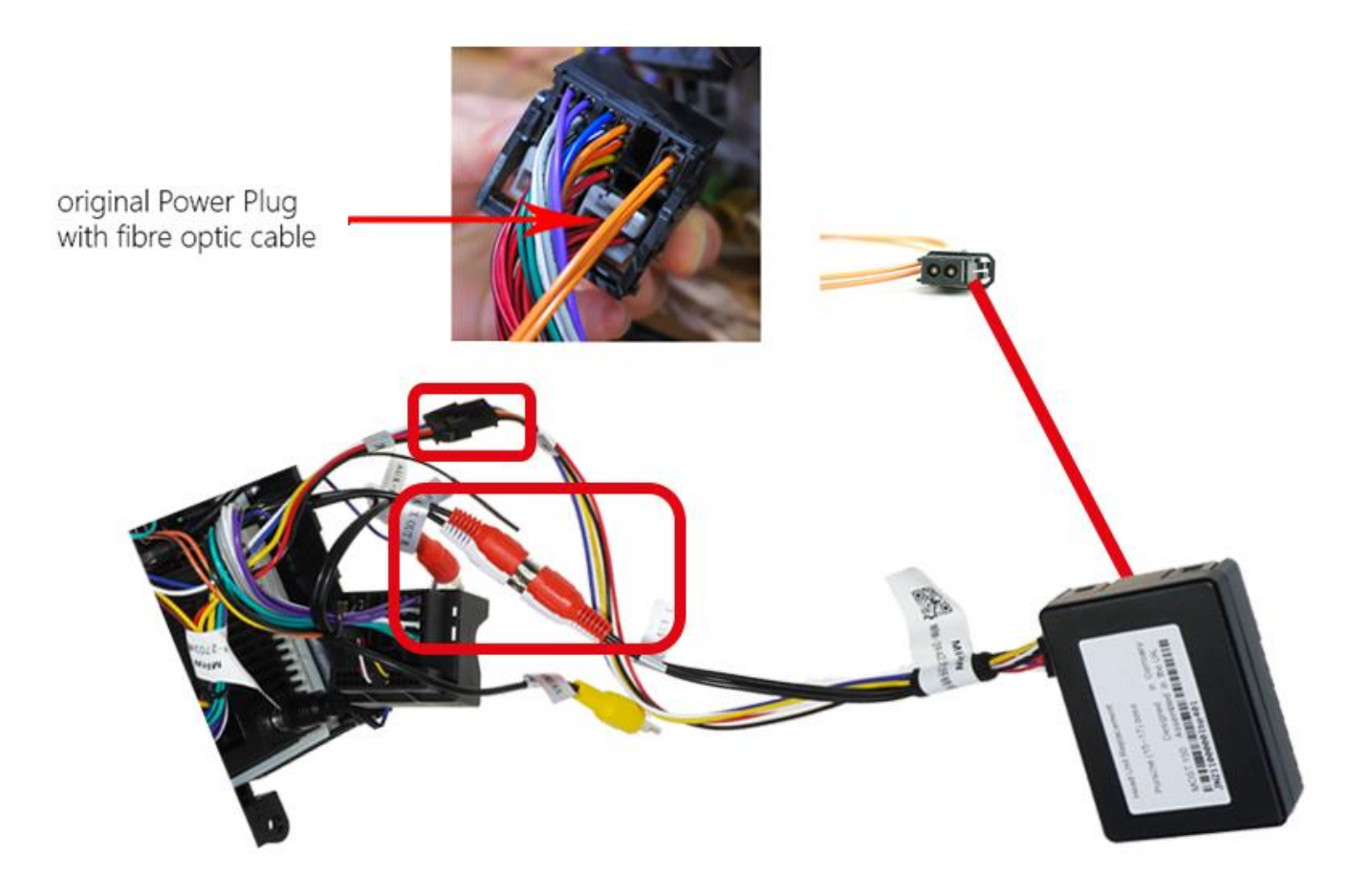

### F) Car Settings

Tippen Sie auf Apps und dann anschließend auf Car Info -> Hier finden Sie die Original – Anzeigen

Tap Apps, and then tap Car Info -> Here you'll find the original car ads

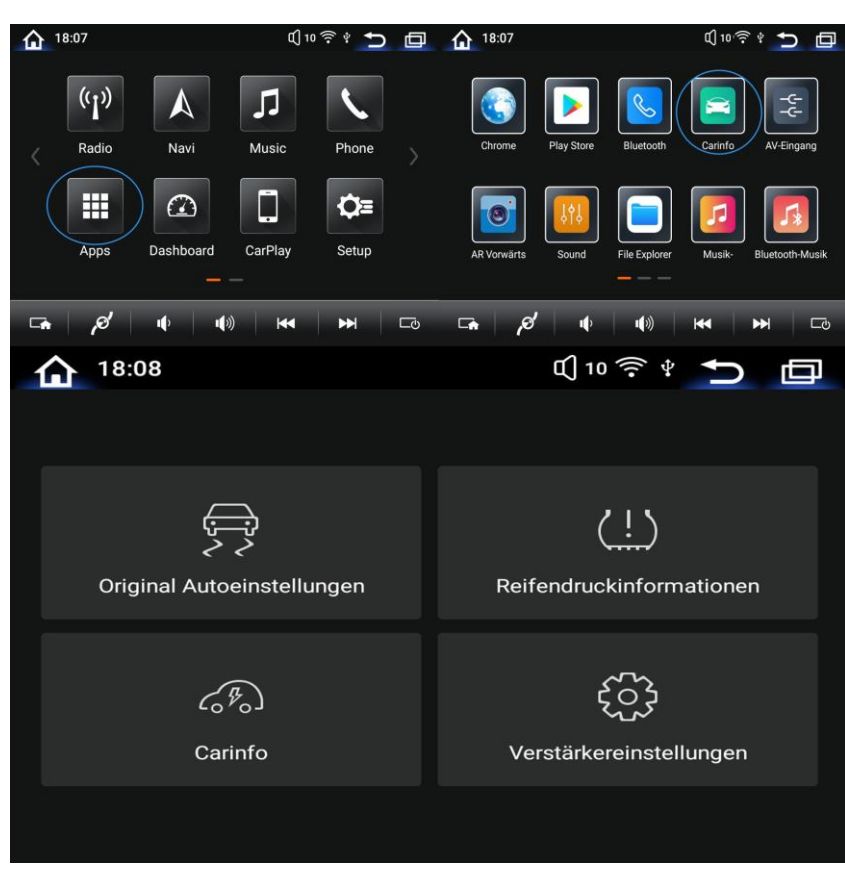

### E) General Settings

Wi-Fi sind W-LAN Einstellungen und unter Mobil Net können Sie Mobile Daten (Sim-Karte) einstellen

Here are Wi-Fi settings and under Mobile Net you can set mobile data (Sim card)

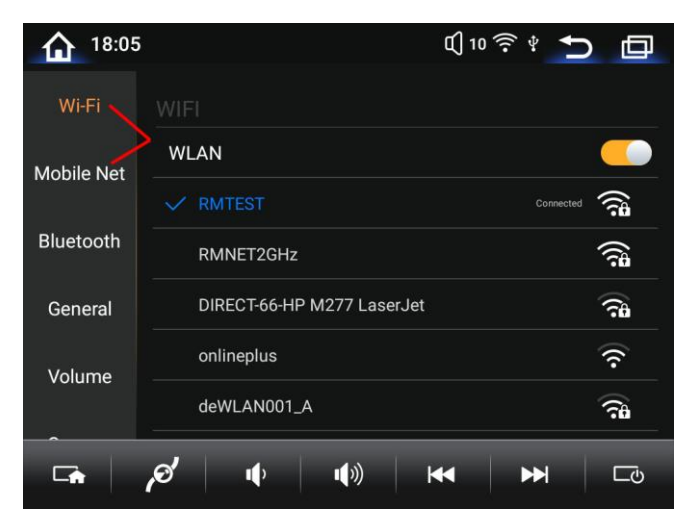

#### Tippen Sie auf General -> Dann auf Language -> Hier ändern Sie die Sprache

Tap General -> Then tap Language -> Here you can select the language

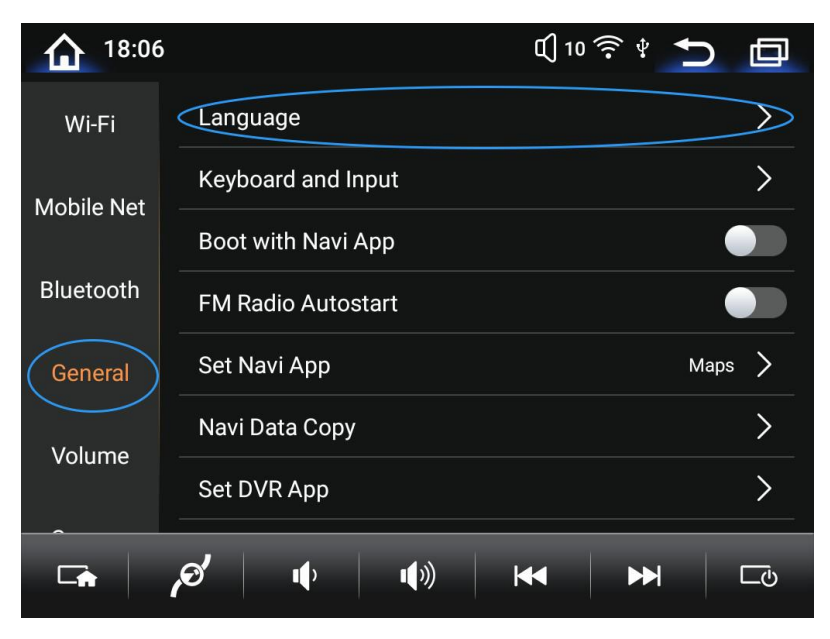

#### Unter Camera finden Sie alle Kamera – Einstellungen

#### Under Camera you will find all camera settings

| 18:06     | C[] 10                           | ÷ • • •        |            |
|-----------|----------------------------------|----------------|------------|
| Bluetooth | protocol reverse /360 panora     |                |            |
|           | video adjustment switch          |                |            |
| General   | Camera Format                    | CVBS N         | >          |
| Volume    | reverse camera power supply from | often power on | >          |
| Camera    | Aux/right camera type            | AHD 720P25     | >          |
|           | AR camera type                   | AHD 720P25     | >          |
| Factory   | Camera Type                      | Rear Camera    | >          |
|           | ø′ ų ų» ⊨•                       |                | <u> </u> 0 |

#### Wichtig – Bitte die Uhrzeit korrekt einstellen!

#### *Important – Please set the time correctly!*

| 18:58                         |                                                                           | 띠 10 奈 🖞 🍎 🗖 |  |  |
|-------------------------------|---------------------------------------------------------------------------|--------------|--|--|
| Bluetooth                     | Automatische Helligkeitsregelu                                            | ng 🦲         |  |  |
|                               | Any Key to boot system                                                    |              |  |  |
| General                       | &Datum über Netzwerk beziehen                                             |              |  |  |
| Volume                        | Zeit&Datum manuell einstellen                                             | >            |  |  |
| $\leq$                        | Zeitzone                                                                  | >            |  |  |
| Camera                        | Standortzugriff                                                           | >            |  |  |
| Factory                       | Radio Sender nach Signal sortie                                           | eren 📃       |  |  |
|                               | <b>⊘' </b> ¶' ¶" ⊦                                                        | ≪ ► ⊏υ       |  |  |
| 11:59 🗘 10 <sup>·</sup> 💎 🕈 🗖 |                                                                           |              |  |  |
| ← Datum & Uhrzeit Q Q :       |                                                                           |              |  |  |
| Ai<br>Ze                      | utom. Datum/Uhrzeit<br>eit aus Netzwerk beziehen                          |              |  |  |
| D:<br>8.                      | atum festlegen<br>März 2022                                               |              |  |  |
| UI<br>11                      | hrzeit festlegen<br>1:59                                                  |              |  |  |
|                               | utomatische Zeitzone<br>om Netzwerk angegebene Zeitzone beibehalten       |              |  |  |
| GI                            | eitzone auswählen<br>MT+01:00 Mitteleuropäische Normalzeit                |              |  |  |
| 24<br>St                      | 4-Stunden-Format als Standard<br>tandardeinstellung für Sprache verwenden | •            |  |  |
|                               | <b>⊘′</b> •(*) •(*) ŀ                                                     | ⊷ ►► ⊏७      |  |  |

Tippen Sie auf General und dann scrollen Sie runter, anschließend tippen Sie auf Zeitzone. Nehmen Sie das Häkchen unter Automatische Zeitzone raus und wählen dann unter Zeitzone auswählen Ihre Zeitzone aus

*Tap General, then scroll down, then tap Time Zone. Uncheck the check box under Automatic time zone and then select your time zone under Select time zone*